Follow the steps below to run Source Capture (SCO) in Internet Explorer Mode via Microsoft Edge. The internet settings need to be the same as normal with Internet Explorer, and the add-ons need to be installed (AdminNoScanner needs to be run).

1. Make sure that mode is enabled. In Edge go to the menu, three horizontal dots in the upper right area, and then select **Settings**.

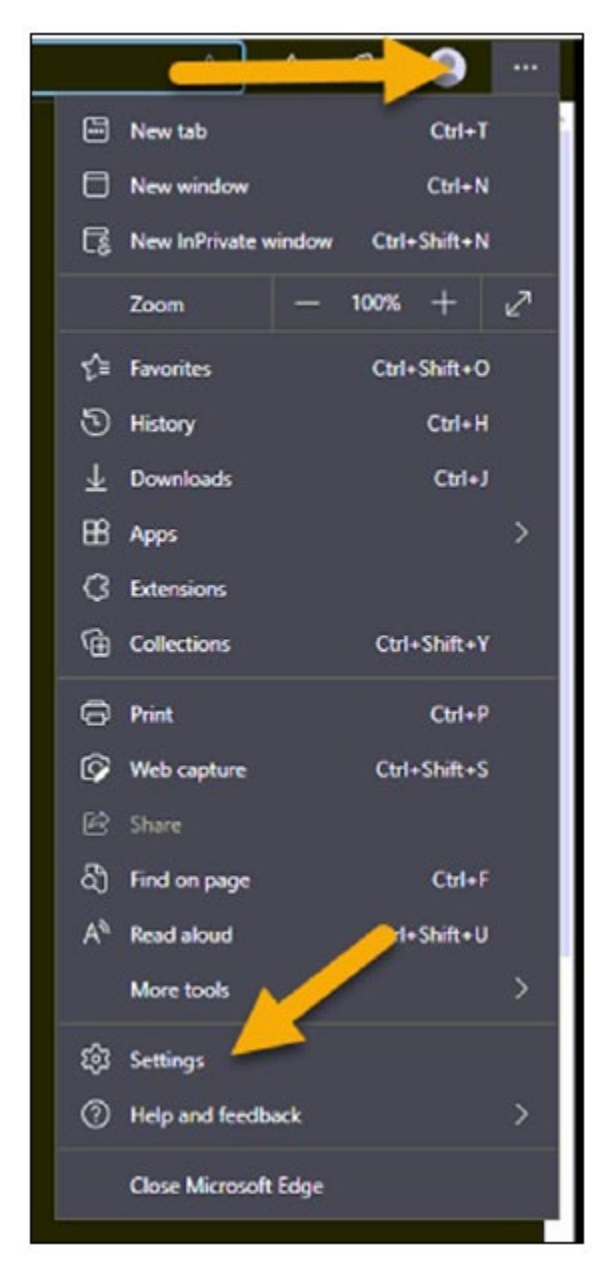

2. Select the **Default browser** on the left side of the settings screen. There should be an option for "Allow sites to be reloaded in Internet Explorer mode", unless it is an older version of Edge or has been disabled by your domain/group policy (consult with your IT). If it is off, turn it on and then **restart Edge** by closing all Edge browser pages/tabs.

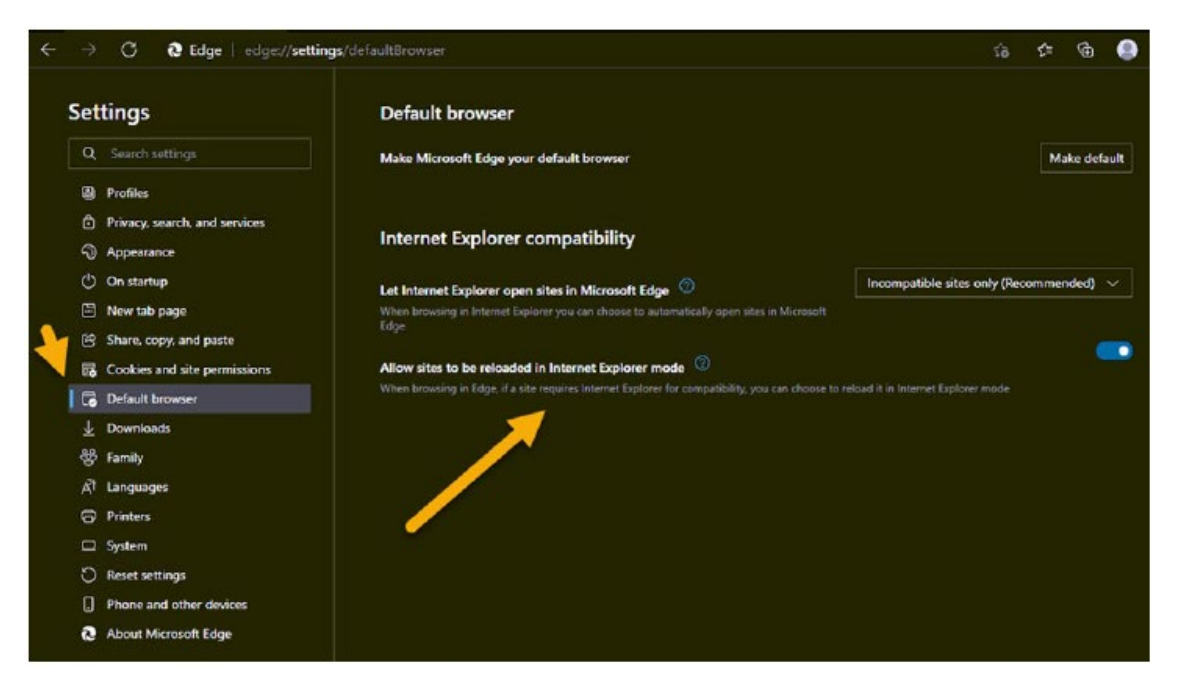

3. Next, with Source Capture opened in Edge, select the Edge menu again in the upper right. Go to **More tools** and then **Reload in Internet Explorer mode**.

| E D WesCeptue x +<br>← → O D https://pakeprod.fisensee.com/WebCsprureWeb/ |                                                                                                    |
|---------------------------------------------------------------------------|----------------------------------------------------------------------------------------------------|
| FISERV.<br>Note                                                           | Nime tab     Clarin T     Nime mindlow     Clarin N                                                                                                  |
| User15 Passed:                                                            | Lg 1908 태가에 2010년 Cl15-3188-19<br>Zeon — 1905 + 같 <sup>3</sup><br>양 Facatric Cl15-318-10<br>양 Hotory Cl54-14                                         |
| VER2004-7.4 56.9-57                                                       | <u>→</u> Downstands Chal-3 <u>1</u> Appa,<br>G Interconse<br>@ Calcobarse Data-Shift-17                                                              |
|                                                                           | © Freet. Ceri+P<br>© Web containe Chd+Shift+S<br>@ Share                                                                                             |
|                                                                           | <ul> <li>Find an page CM-F</li> <li>A<sup>th</sup> Read about Chrl-Shit+U</li> <li>Mare holds</li> <li>D<sup>th</sup> Same page m. Chrl-S</li> </ul> |
|                                                                           | <ul> <li>Settings</li> <li>Ninne window</li> <li>Holp and feetback</li> <li>Cast media to device</li> </ul>                                          |
|                                                                           | Clase Microwith Edge X Pin this taskbar                                                                                                    |
|                                                                           | Browser task nanoger Shit-Kac<br>Gr Dreebser tach Och-Shit-I                                                                                         |

4. The page will then reload, the Internet Explorer icon will appear in the address bar, meaning it is running in Internet Explorer mode.

|                                                                      | e WebCapture | • × +                                            |                         |  |
|----------------------------------------------------------------------|--------------|--------------------------------------------------|-------------------------|--|
| ←                                                                    | <u> </u>     | A https://ipabcprod.fiservsco.com/WebCaptureWeb/ |                         |  |
| You've evered Internet Proprer mode. Most pages work better in Edge. |              |                                                  |                         |  |
|                                                                      | fiserv.      | Source Capture Solutions                         |                         |  |
| н                                                                    | elp          | •                                                |                         |  |
|                                                                      |              | Web Capture Login+SCO1 - Palet - 9               |                         |  |
|                                                                      |              | User Id:                                         |                         |  |
|                                                                      |              | rassitvit.                                       |                         |  |
|                                                                      |              | Login                                            |                         |  |
|                                                                      |              |                                                  |                         |  |
|                                                                      |              |                                                  | VERSION - 7.4.14.0 - 97 |  |
| _                                                                    |              |                                                  |                         |  |
|                                                                      |              |                                                  |                         |  |

## If you want to have a link open in Edge only and not run in Internet Explorer mode

It may be necessary for IT assistance to complete the following steps.

1. Right-click the desktop shortcut and select **Properties**.

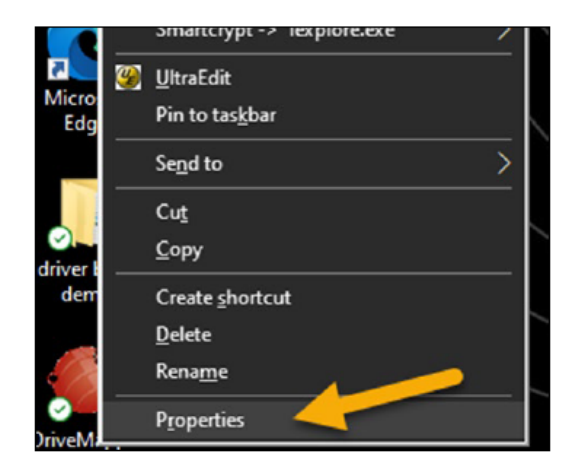

2. Go to the **Shortcut** tab and in the **Target** tab change the path of Internet Explorer to Edge.

Use the quotes "C:\Program Files (x86)\Microsoft\Edge\Application\msedge.exe"

## The default target is:

"C:\Program Files (x86)\Internet Explorer\iexplore.exe"

https://capture-sco2.fiservsco.com/WebCaptureWeb

## The updated target for Edge is:

"C:\Program Files (x86)\Microsoft\Edge\Application\msedge.exe" https://capture-sco2.fiservsco.com/WebCaptureWeb

(Note: Examples are for the SCO 2 platform.)

3. Click **Apply** and then **OK**.